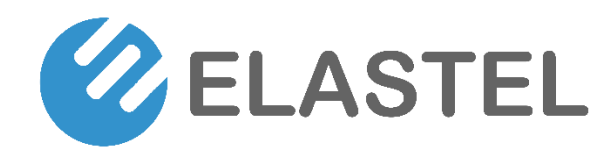

**User Manual** 

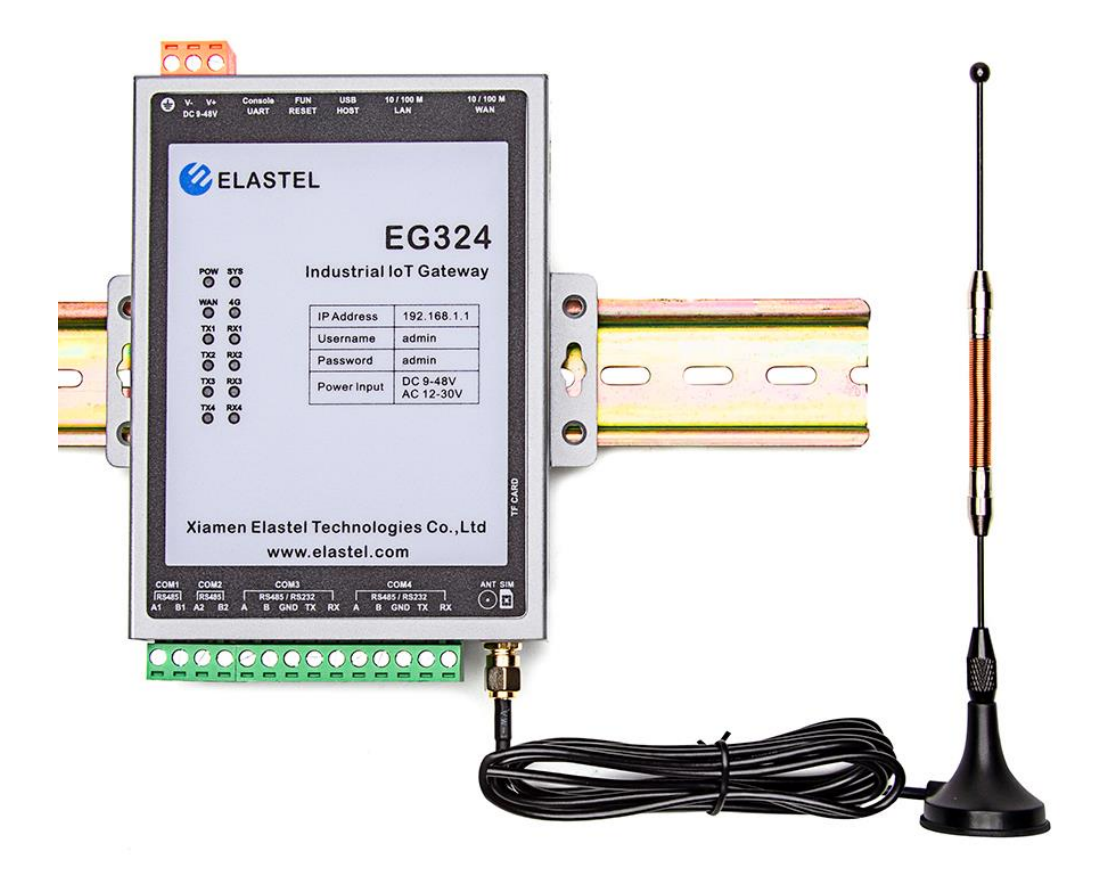

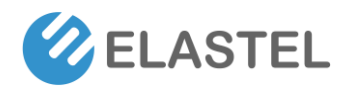

## Copyright

Copyright © XIAMEN ELASTEL TECHNOLOGIES CO., LTD. All rights reserved.

#### Trademark

ELASTEL logo is a registered trademark of Xiamen Elastel Technologies Co., Ltd. All other trademarks belong to their respective vendors or manufactures.

#### Disclaimer

Product specifications and information in this document are subject to change without any notice, and ELASTEL reserves the right to improve and change this user guide at any time. Users should take full responsibility for their application of products, and Xiamen Elastel Technologies Co., Ltd. disclaims all warranties and liability for the accurateness, completeness of the information published.

#### **Revision History**

| Revision | Date       | Changes   |
|----------|------------|-----------|
| 1.0      | 2021-02-03 | Created   |
| 1.1      | 2022-09-12 | Optimized |
|          |            |           |

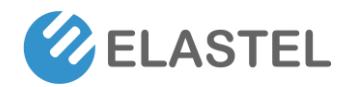

# Contents

| 1. | Product Introduction                   | 4  |
|----|----------------------------------------|----|
|    | 1.1 Overview                           | 4  |
|    | 1.2 Features                           | 4  |
|    | 1.3 Specifications                     | 4  |
| 2. | Hardware Introduce                     | 7  |
|    | 2.1 Overview and Dimension.            | 7  |
|    | 2 2 Interfaces Overview                | Q  |
| 2  |                                        | 0  |
| 3. | Optimized Obuntu OS Guide              | 9  |
|    | 3.0 Access to WebUI                    | 9  |
|    | 3.1 Dashboard                          | 10 |
|    | 3.2 WAN                                | 10 |
|    | 3.3 LAN                                | 11 |
|    | 3.4 WiFi                               | 13 |
|    | 3.5 Data Collect                       | 13 |
|    | 3.5.1 Basic Setting                    | 13 |
|    | 3.5.2 Interface Settings               | 15 |
|    | 3.5.3 Modbus Rule Setting              | 15 |
|    | 3.5.4 S7 Rules Setting                 | 16 |
|    | 3.5.5 Server Setting                   | 17 |
|    | 3.6 DDNS                               | 18 |
|    | 3.7 Authentication                     | 19 |
|    | 3.8 System                             | 19 |
| 4. | Command Line Interface (CLI)           | 20 |
|    | 4.1 Console CLI                        | 20 |
|    | 4.2 SSH CLI                            | 20 |
|    | 4.3 Userful Commands Examples          | 21 |
|    | 4.3.1 Check OS Version                 | 21 |
|    | 4.3.1 Check OS Version                 | 21 |
|    | 4.3.3 Check CPU information            | 21 |
|    | 4.3.4 Check Installed program list     | 22 |
|    | 4.3.4 Install programs                 | 23 |
|    | 4.3.4 Peripheral Interfaces Data Block | 23 |
|    | Technical Support                      | 23 |

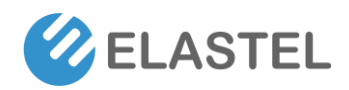

# **1. Product Introduction**

#### **1.1 Overview**

The Elastel EG324 IoT Gateway provide a high-performance computing platform for embedded data acquisition and communication applications. It comes with 4 x RS485/232 serial ports and dual 10/100 Mbps Ethernet ports, as well as a Mini PCIe socket to support 4G LTE/3G/2G/NB-IoT/Cat M1 cellular modules. These versatile capabilities let users efficiently adapt the EG324 to a variety of complex communications solutions.

#### **1.2 Features**

- Armv7 Quad-core Cortex-A9 1.4 GHz CPU, 512MB RAM + 8GB eMMC Hardware platform
- Elastel Optimized Ubuntu 18.04 Firmware flexible configure and program
- Dual auto-sensing 10/100 Mbps Ethernet ports
- Mini-PCIe slot for 4G LTE, 3G, 2G, NB-IoT cellular modules
- Isolated RS485, and RS232 for industrial data acquisition
- SD slot for storage expansion
- -40°C to +85°C Operating Temperature for harsh environment

#### **1.3 Specifications**

| System                |                                                                 |  |  |  |
|-----------------------|-----------------------------------------------------------------|--|--|--|
| CPU                   | Armv7 Quad-core Cortex-A9 1.4 GHz                               |  |  |  |
| Pre-installed OS      | Optimized Ubuntu core 18.04, easy Configurable and Programmable |  |  |  |
| DRAM                  | 512MB DDR3                                                      |  |  |  |
| Storage Pre-installed | 8 GB eMMC                                                       |  |  |  |
| Storage Slot          | SD slots x 1                                                    |  |  |  |
| Serial Interface      |                                                                 |  |  |  |
| Serial Ports          | 2 x RS485 + 2 x RS-232/485                                      |  |  |  |
| Baudrate              | 300 bps to 921.6 kbps                                           |  |  |  |

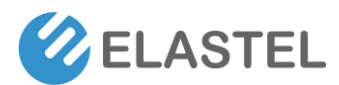

| Data Bits                  | 5, 6, 7, 8                                           |  |  |
|----------------------------|------------------------------------------------------|--|--|
| Parity                     | None, Even, Odd, Space, Mark                         |  |  |
| Stop Bits                  | 1, 1.5, 2                                            |  |  |
|                            | Surge 4KV                                            |  |  |
| Protection                 | ESD ±15kV IEC61000-4-2 Air Discharge                 |  |  |
|                            | ESD ±15kV Human Body Model                           |  |  |
| Ethernet Interface         |                                                      |  |  |
|                            | 2 x Auto-sensing 10/100 Mbps ports (RJ45 connector), |  |  |
| Ethernet Ports             | 1x WAN, 1xLAN or 2xLAN configurable                  |  |  |
|                            | Surge 2KV                                            |  |  |
| Protection                 | ESD ±15kV IEC61000-4-2 Air Discharge                 |  |  |
|                            | ESD ±15kV Human Body Model                           |  |  |
| Cellular Interface         |                                                      |  |  |
| Cellular module Slots      | 1 x mPCIe slot for Cellular module                   |  |  |
| Number of SIMs             | 1                                                    |  |  |
| SIM Format                 | Micro SIM (12mm*15mm)                                |  |  |
| Cellular Antenna Connector | SMA                                                  |  |  |
|                            | US model:                                            |  |  |
|                            | 4G LTE FDD@ B2/B4/B12/B13;                           |  |  |
|                            | 3G WCDMA@ B2/B4/B5;                                  |  |  |
|                            | EU model:                                            |  |  |
|                            | 4G LTE FDD@ B1/B3/B7/B8/B20/B28A;                    |  |  |
|                            | 4G LTE TDD@ B38/B40/B41;                             |  |  |
|                            | 3G WCDMA@ B1/B8;                                     |  |  |
| Band Options               | 2G GSM@ B3/B8;                                       |  |  |
|                            | AU model:                                            |  |  |
|                            | 4G LTE FDD@ B1/B2/B3/B4/B5/B7/B8/B28;                |  |  |
|                            | 4G LTE TDD@ B40;                                     |  |  |
|                            | 3G WCDMA@ B1/B2/B5/B8;                               |  |  |
|                            | 2G GSM@ B2/B3/B5/B8;                                 |  |  |
|                            |                                                      |  |  |
|                            | Other options please contact Elastel representative. |  |  |
| USB Host                   |                                                      |  |  |
| USB 2.0                    | 1 x USB 2.0, type-A connector                        |  |  |
| Power output               | 5V@500mA                                             |  |  |
|                            | Output Over Load protection                          |  |  |
| Protection                 | ESD ±8kV IEC61000-4-2 Air Discharge                  |  |  |
|                            | ESD ±6kV Human Body Model                            |  |  |
| Other Interface            |                                                      |  |  |
| Console Port               | 1 x UART type-C connector                            |  |  |
| Buttons                    | 1x button for Reset and Upgrade                      |  |  |
| Power Parameters           |                                                      |  |  |
| Standard Power             | DC 12V/1.5A                                          |  |  |
| Input Voltage              | 9 ~ 48 VDC, 12 ~ 30 VAC                              |  |  |

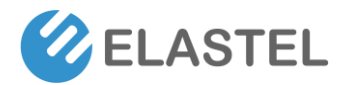

| Power Consumption                      | Working Mode: 6 W                                      |  |  |
|----------------------------------------|--------------------------------------------------------|--|--|
|                                        | Max Consumption: <10 W                                 |  |  |
|                                        | Overvoltage & Reverse polarity protection              |  |  |
| Destadias                              | Surge 4KV                                              |  |  |
| Protection                             | ESD ±15kV IEC61000-4-2 Air Discharge                   |  |  |
|                                        | ESD ±15kV Human Body Model                             |  |  |
| Indicators                             |                                                        |  |  |
|                                        |                                                        |  |  |
| LED Indicators                         |                                                        |  |  |
|                                        | COM < x > trans x > (1x + Rx)                          |  |  |
|                                        | Searching network: Slow flashing (200ms ON/1800ms OFF) |  |  |
| Cellular LED status                    | Idle Status: Slow flashing (1800ms ON/200ms OFF)       |  |  |
|                                        | Transmission: Fast flashing (125ms ON/125ms OFF)       |  |  |
| Buzzer                                 | Built-in buzzer x 1, for Warning alarm (Programmable)  |  |  |
| Reliability                            |                                                        |  |  |
| Alert Tools                            | External RTC (real-time clock)                         |  |  |
| Automatic Reboot Trigger               | External WDT (watchdog timer)                          |  |  |
| Physical Characteristics               |                                                        |  |  |
| Dimensions                             | 128.8mm×117mm×28mm (L×W×H)                             |  |  |
| Housing                                | Metal                                                  |  |  |
|                                        | DIN-rail mounting                                      |  |  |
| Installation                           | Wall mounting                                          |  |  |
| Weight                                 | 470 g (1.04 lb)                                        |  |  |
| Environmental Limits                   |                                                        |  |  |
| Ambient Relative Humidity              | 5 to 95% (non-condensing)                              |  |  |
| Operating Temperature                  | -40 to 85°C (-40 to 185°F)                             |  |  |
| Storage Temperature (package included) | -40 to 85°C (-40 to 185°F)                             |  |  |
| Package Contents                       |                                                        |  |  |
| Device                                 | 1 x EG324 IoT Gateway with Terminal Block preinstalled |  |  |
| Antenna                                | Mag-mount Cellular Antenna (SMA                        |  |  |
|                                        | Male, 1 meter, 12dBi)                                  |  |  |
| Installation Kit                       | 1 x DIN-rail kit                                       |  |  |
| Power Adapter                          | DC 12V/1.5A (optional)                                 |  |  |
| Warranty                               |                                                        |  |  |
| Warranty Period                        | 1 years                                                |  |  |

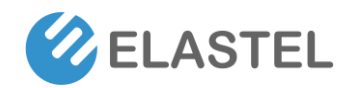

# 2. Hardware Introduce

### 2.1 Overview and Dimension

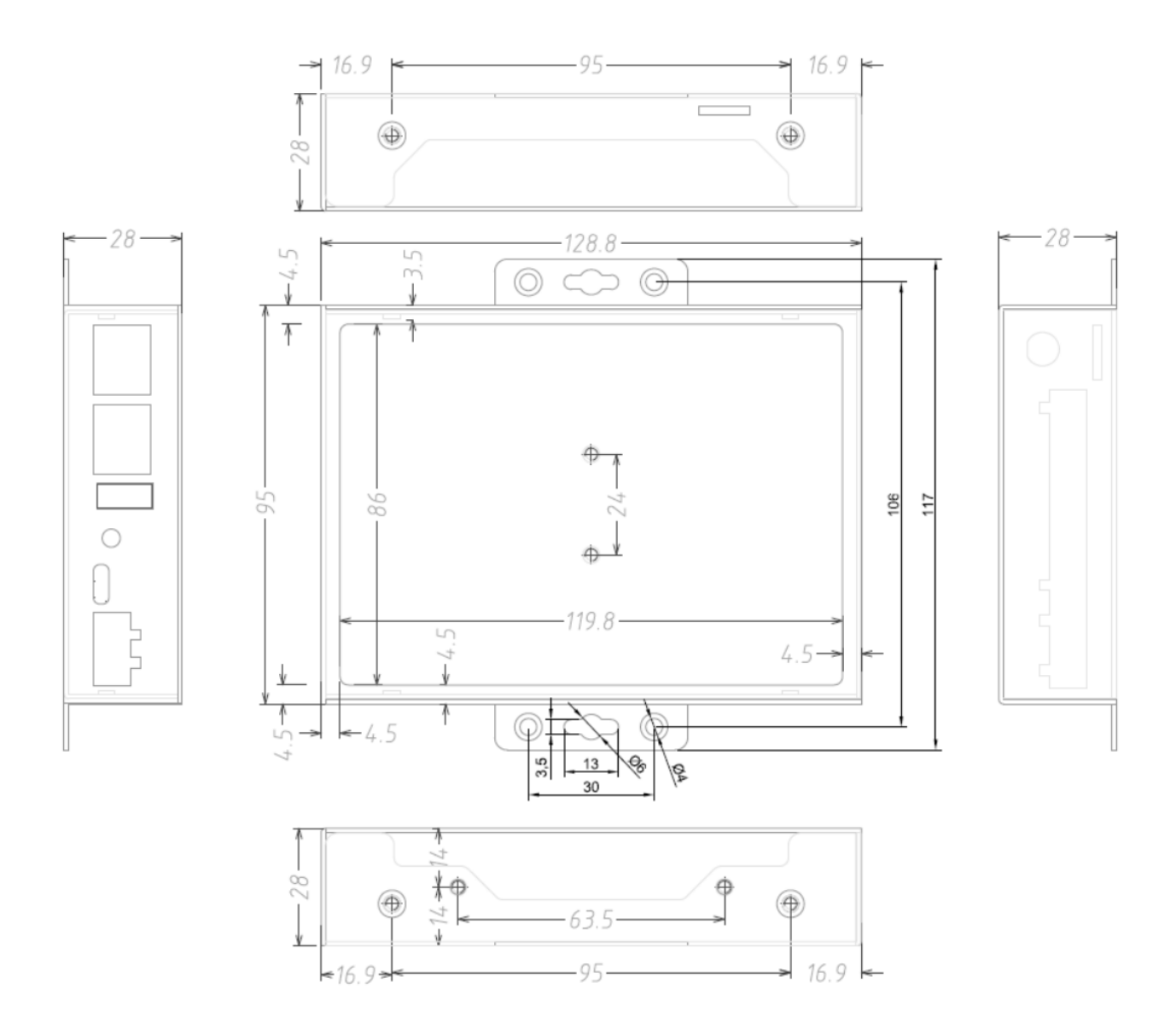

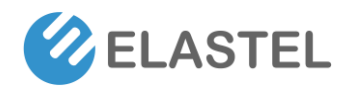

### 2.2 Interfaces Overview

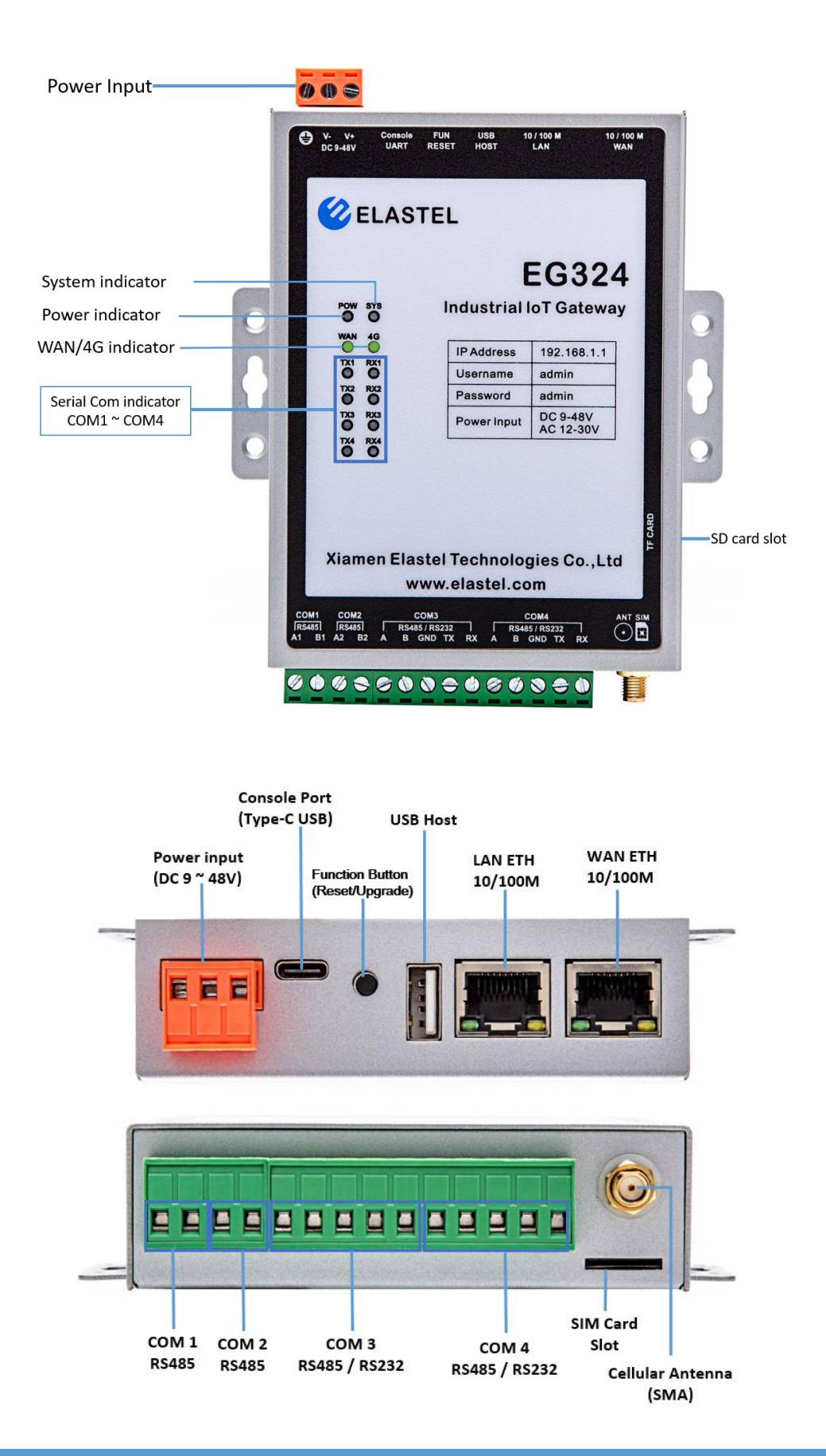

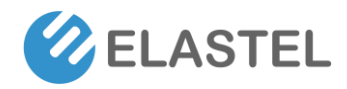

# **3.Optimized Ubuntu OS Guide**

Elastel provide optimized Ubuntu Operating System which optimized from standard Ubuntu 18.04. It provide a webUI easy for basic system management, networks management, serial ports communication operations, and other usages. While also provide CLI for more programms configurable. This section guide you how to use this embedded OS on EG324.

#### 3.0 Access to WebUI

- Connect your PC to LAN port of EG324 Gateway directly. Normally your PC will obtain an IP address 192.168.1.X from EG324 DHCP automatically. If not, please assign a static IP manually within the same subnet as 192.168.1.1 at 255.255.255.0 mask, while default gateway as 192.168.1.1
- 2) Open a web browser on your PC and visit 192.168.1.1 gateway address. The webUI of EG324 should appear and request an username and password to login.
- 3) Enter the default username and password both "admin" to login the webUI of EG324

| 🕜 EG324                  | Dashboard                               |           |               | • Wired           |
|--------------------------|-----------------------------------------|-----------|---------------|-------------------|
| Dashboard                | Wired Network Status                    | Connected | d Devices     |                   |
| MAN                      | Interface: eth0<br>Ip Address: 10.0.0.7 | Host name | IP Address    | MAC Address       |
| <ul> <li>WiFi</li> </ul> | Gateway: 10.0.0.1<br>Netmask: 255.255.0 | HARRY-TP  | 192.168.1.161 | 00:e0:4c:68:0b:1e |
|                          | MAC: 1c:b9:bf:a2:68:ea                  |           |               |                   |
| DDNS                     |                                         |           |               |                   |
| Authentication           |                                         |           |               |                   |
| System                   | 2 Refresh                               |           |               |                   |
| About Elastel            |                                         |           |               |                   |

Note, you are also allowed to access to EG324 CLI (Command Line Interface for batch scripting) immediately via SSH or Telnet once connected your PC to EG324 LAN, rely a putty or Xshell tool to ssh 192.168.1.1 with "admin" for both username and password. Check the Section 4 for more details.

| • <u>1</u> 192.168.1.1:22 × +                                                                                                    |
|----------------------------------------------------------------------------------------------------|
| [C:\~]\$ ssh 192.168.1.1                                                                                                    |
|                                                                                                    |
| Connecting to 192.168.1.1:22                                                                                                    |
| To escape to local shell, press 'Ctrl+Alt+]'.                                                                                       |
|                                                                                                    |
| Last login: wed Sep 14 18:42:45 2022 from 192.168.1.161<br>Could not chdir to home directory /home/admin: No such file or directory |
| To run a command as administrator (user "root"), use "sudo <command/> ".                                                            |
| See "man sudo_root" for details.                                                                                                    |
| admin@elastel:/\$                                                                                                    |
|                                                                                                    |

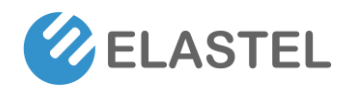

### 3.1 Dashboard

The Dashboard page shows the overview of current network status, it contains the current actived network type (Wired or LTE), network interface, IP address, MAC address and so on. And the current Connected Devices list, indicating host name, IP address, MAC address.

#### 3.2 WAN

| 🐼 EG324                  | ය WAN                                      |
|--------------------------|--------------------------------------------|
| 2 Dashboard              | Wired LTE                                  |
| m WAN                    | Wired settings                             |
| 음 LAN                    | Interface                                  |
| <ul> <li>WiFi</li> </ul> | eth0 ~                                     |
| ⇔ Data Collect     →     | Enable WAN port multiplexing into LAN port |
| DDNS                     | Adapter IP Address Settings                |
| Authentication           | DHCP O Static IP                           |
| System                   | Save settings Apply settings               |
| About Elastel            |                                            |

WAN menu provide the network setting for WAN, including Wired and LTE. At Wired setting, it provide "Enable WAN port multiplexing into LAN port", and options for adapter IP address from DHCP or Static IP.

LTE setting provide the cellular network related items like APN, PIN, Authentication Type, and so on.

| 몷 WAN                        |  |
|------------------------------|--|
| Wired LTE                    |  |
| LTE settings<br>Interface    |  |
| wwan0 ~                      |  |
| APN                          |  |
|                              |  |
| PIN                          |  |
|                              |  |
| Authentication Type          |  |
| NONE                         |  |
| Save settings Apply settings |  |

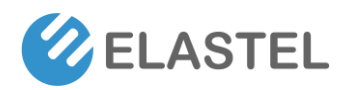

## 3.3 LAN

| 🕜 EG324                  | ≓ LAN                                                                                     |  |  |  |  |
|--------------------------|-------------------------------------------------------------------------------------------|--|--|--|--|
| Dashboard                | Server settings Advanced Static Leases Client list                                        |  |  |  |  |
| m WAN                    | DHCP server settings                                                                      |  |  |  |  |
| 몸 LAN                    | Interface                                                                                 |  |  |  |  |
| <ul> <li>WiFi</li> </ul> | br0 ~                                                                                     |  |  |  |  |
| ≓ Data Collect >         | Adapter IP Address Settings                                                               |  |  |  |  |
| DDNS                     | Static IP options                                                                         |  |  |  |  |
| Authentication           | IP Address                                                                                |  |  |  |  |
| System                   | 192.168.1.1                                                                               |  |  |  |  |
| About Elastel            | Subnet Mask                                                                               |  |  |  |  |
|                          | 255.255.255.0                                                                             |  |  |  |  |
|                          | Default gateway                                                                           |  |  |  |  |
|                          | 192.168.1.1                                                                               |  |  |  |  |
|                          | Install a default route for this interface                                                |  |  |  |  |
|                          | This toggles the gateway/nogateway option for this interface in the DHCPCD configuration. |  |  |  |  |
|                          | DHCP options                                                                              |  |  |  |  |
|                          | C Enable DHCP for this interface                                                          |  |  |  |  |

The LAN menu provide settings for EG324 LAN, including DHCP server settings like assigned IP address range, with EG324 gateway IP address which default as 192.168.1.1.

#### Advanced label provide Upstream DNS server

| ≓ LAN                                                                                                    |                |               |             |  |  |
|----------------------------------------------------------------------------------------------------|----------------|---------------|-------------|--|--|
| Server settings                                                                                                    | Advanced       | Static Leases | Client list |  |  |
| Upstream DNS                                                                                                    | servers        |               |             |  |  |
| <ul> <li>Only ever query DNS servers configured below</li> <li>Enable this option if you want to send DNS queries to the servers configured below exclusively. By default also uses its upstream</li> <li>DHCP server's name servers.</li> <li>This option adds no-resolv to the dnsmasq configuration.</li> <li>Add upstream DNS server</li> </ul> |                |               |             |  |  |
| e.g. 208.67.222.2                                                                                                    | 22             |               | +           |  |  |
| Format: [/[ <domain>]/[domain/]][<ipaddr>[#<port>][@<source-ip> <interface>[#<port>]]</port></interface></source-ip></port></ipaddr></domain>                                                                                                    |                |               |             |  |  |
| Choose a hosted se                                                                                                    | rver           |               | \$          |  |  |
| Save settings                                                                                                    | Apply settings |               |             |  |  |

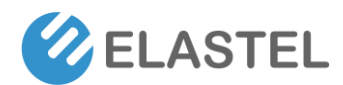

Static Leases provide an option for user allocate LAN IP address with particular hardware MAC address. This is useful for making your slave device use solid LAN IP address connected with EG324 Gateway.

| ≓ LAN                                                                                                    |                                                 |                                                                                |   |
|----------------------------------------------------------------------------------------------------|-------------------------------------------------|--------------------------------------------------------------------------------|---|
| Server settings Advanced Static Leases Client list                                                                         |                                                 |                                                                                |   |
| Static leases Clients with a particular hardware MAC address can always be allocated the same IP add MAC address           | ress. This option adds thep-host entries to the | e dnsmasq configuration.<br>Optional comment                                   | æ |
| Restrict access  Limit network access to static clientsEnable this option if you want to igno Save settings Apply settings | re any clients which are not specified in the s | static leases list. This option adds thep-1gnore to the dnsmasq configuration. |   |

Client List provide the overview of actived clients connected on EG324 gateway currently.

| ≓ LAN           |                |               |             |  |               |  |           |  |           |
|-----------------|----------------|---------------|-------------|--|---------------|--|-----------|--|-----------|
| Server settings | Advanced       | Static Leases | Client list |  |               |  |           |  |           |
| Client list     | Client list    |               |             |  |               |  |           |  |           |
| Active DHCP lea | ises           |               |             |  |               |  |           |  |           |
| Expire time     |                | MAC Addr      | ess         |  | IP Address    |  | Host name |  | Client ID |
| 1663183502      |                | 00:e0         | :0b:1e      |  | 192.168.1.161 |  | HARRY-TP  |  | 01:00:e0  |
| Save settings   | Apply settings |               |             |  |               |  |           |  |           |

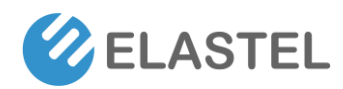

### 3.4 WiFi

| C EG324                  | ⊙ WiFi                          |  |  |  |  |  |  |
|--------------------------|---------------------------------|--|--|--|--|--|--|
| Dashboard                | Basic Security Advanced Logging |  |  |  |  |  |  |
| m WAN                    | Basic settings                  |  |  |  |  |  |  |
| 물 LAN                    | Interface                       |  |  |  |  |  |  |
| <ul> <li>WiFi</li> </ul> | wlan0 ~                         |  |  |  |  |  |  |
| ⇒ Data Collect >         | SSID                            |  |  |  |  |  |  |
| DDNS                     | Elastel                         |  |  |  |  |  |  |
| Authentication           | Wireless Mode                   |  |  |  |  |  |  |
| 😥 System                 | 802.11g - 2.4 GHz ~             |  |  |  |  |  |  |
| About Elastel            | Channel                         |  |  |  |  |  |  |
|                          | 1 ~                             |  |  |  |  |  |  |
|                          | Save settings Start hotspot     |  |  |  |  |  |  |

EG324 support WiFi optional by external USB WiFi dongle. The OS preinstalled the drivers of USB WiFi dongle which powered by RTL8188EU, RTL8192EU, MT7601U, RTL8811CU and RTL8812BU chipset.

The webUI powered by Hostapd provides the setting items related WiFi like SSID, Wireless Mode (2.4G/5G depends on your WiFi dongle mode), and Security settings for type, encryption, password.

### 3.5 Data Collect

ElastOS provide data communication management portal for RS485/RS232/Ethernet ports data acquisition and control. Support Modbus protocol, Siemens S7, and other customizable protocols.

#### 3.5.1 Basic Setting

This page provide settings for enable or disable the data collect feature, set the collect period, and report period in seconds, also enable/disable data cache in fail to upload data to cloud.

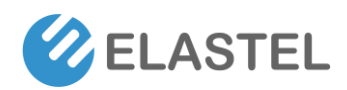

| <b>EG324</b>             | Basic Setting      |                    |         |
|--------------------------|--------------------|--------------------|---------|
|                          |                    |                    |         |
| Dashboard                | Data Collect       | Enable ○ Disable   |         |
| m WAN                    | Collect Period     | 5                  | Seconds |
| 움 LAN                    | Deced Decid        |                    |         |
| <ul> <li>WiFi</li> </ul> | Report Period      | 10                 | Seconds |
| ≓ Data Collect 🗸         | Enable Cache       | Cache History Data |         |
| Basic                    | Cache Days         |                    | Days    |
| Interfaces               | Send Minute Data   |                    |         |
| Modhus Rules             | Minute Data Period |                    | Minutes |
| S7 Rules                 | Send Hour Data     |                    |         |
| Contrained               | Send Day Data      |                    |         |
| Server                   |                    |                    |         |
| DDNS                     |                    |                    |         |
| Authentication           |                    |                    |         |
| System                   |                    |                    |         |
| About Elastel            |                    |                    |         |

- 1) Data Collect: Enable or Disable data collect feature.
- 2) Collect Period: Set the period of data acquire from slave devices.
- 3) Report Period: Set the Period of data report to server/ data center.
- 4) Enable Cache: Enable or Disable history data cache feature.
- 5) Related data cache setting if enable the cache feature.

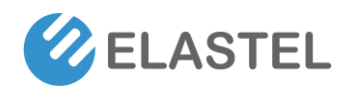

#### 3.5.2 Interface Settings

| C EG324                  | Interface Setting       |                         |                |
|--------------------------|-------------------------|-------------------------|----------------|
|                          |                         |                         |                |
| Dashboard                | Serial Port Setting     |                         |                |
| m WAN                    | COM1/RS485 COM2/RS485   | COM3/RS485/RS232 CO     | M4/RS485/RS232 |
| 음 LAN                    | Enabled                 | Enable 	 Disable        |                |
| <ul> <li>WiFi</li> </ul> | Buildet                 | 0000                    |                |
|                          | Baudrate                | 9600 ~                  |                |
| ⊂ Data Collect      ✓    | Databit                 | 8 ~                     |                |
| Basic                    | Stopbit                 | 1 ~                     |                |
| Interfaces               | Darity                  | Nene                    |                |
| Modbus Rules             | Parity                  |                         |                |
| S7 Rules                 | Frame Interval          | 200                     | ms             |
| Server                   | Protocol                | Modbus ~                |                |
|                          | Command Interval        | 2                       | ms             |
| DDNS                     |                         | -                       |                |
| Authentication           |                         |                         |                |
| Sustem                   | TCP Server Setting      |                         |                |
| Oystern                  | TCP Server1 TCP Server2 | TCP Server3 TCP Server4 | TCP Server5    |
| About Elastel            | Enabled                 | Enable 		Disable        |                |
|                          | Server Address          |                         |                |
|                          | Server Port             |                         |                |
|                          |                         |                         |                |
|                          | Frame Interval          | 200                     | ms             |
|                          | Protocol                | Modbus ~                |                |
|                          | Command Interval        | 2                       | ms             |
|                          | Connection Status       | -                       |                |
|                          |                         |                         |                |

Switch the hardware interfaces for data acquisition from kinds of slave devices. Including Serial ports (COM1 ~ COM4 on EG324 accordingly), Modbus TCP base on Ethernet Ports.

#### 3.5.3 Modbus Rule Setting

Modbus Rules Setting is for EG324 as a Modbus master to acquire data from slave devices based on Modbus protocol. You can configure multiple Modbus rules on it base on different Device ID.

EG324 provide the options of definable factor name, device ID, function code, register address and count register number, please following the slave device datasheet to get these information.

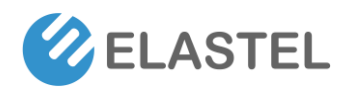

| Order | Device Name | Beionged Interface | Factor Name Illutione Factors Are Separated By Semicolon | Device ID | Function Code | 0-65535 | 1-120 | Data Type<br>A highest byte | Reporting Center | Enable |      |   |
|-------|-------------|--------------------|----------------------------------------------------------|-----------|---------------|---------|-------|-----------------------------|------------------|--------|------|---|
| 1     | T&H sensor  | COM1               | temperature                                              | 1         | 3             | 1       | 2     | Unsigned 16Bits AB          | 1                | true   | Edit | D |
| נחר   |             |                    |                                                          |           |               |         |       |                             |                  |        |      |   |

Click ADD or EDIT button to add or edit a modbus rule, it provide visible Modbus related setting items.

| Modbus Rules Setting |                    |                                             |         |      |
|----------------------|--------------------|---------------------------------------------|---------|------|
| Order                | 1                  |                                             |         |      |
| Device Name          | T&H sensor         |                                             |         |      |
| Belonged Interface   | COM1 ~             |                                             |         |      |
| Factor Name          | temperature        | Multiple Factors Are Separated By Semicolon |         |      |
| Device ID            | 1                  | 0~255                                       |         |      |
| Function Code        | 3                  | 0~255                                       |         |      |
| Start Address        | 1                  | 0-65535                                     |         |      |
| Count                | 2                  | 1-120                                       |         |      |
| Data Type            | Unsigned 16Bits AB | A highest byte                              |         |      |
| Reporting Center     | 1                  | Multiple Servers Are Separated By Minus     |         |      |
| Operator             | / ~                | 0 + - * /                                   |         |      |
| Operand              | 10                 |                                             |         |      |
| Accuracy             | 2 ~                | 0~6                                         |         |      |
| Enable               |                    |                                             |         |      |
|                      |                    |                                             | DISMISS | SAVE |

### 3.5.4 S7 Rules Setting

| S7 Setting |             |                    |                                             |               |                  |       |          |                                           |                           |
|------------|-------------|--------------------|---------------------------------------------|---------------|------------------|-------|----------|-------------------------------------------|---------------------------|
|            |             |                    |                                             |               |                  |       |          |                                           |                           |
| Order      | Device Name | Belonged Interface | Factor Name                                 | Register Type | Register Address | Count | Word Len | Reporting Center                          | Enable                    |
|            |             |                    | Multiple Factors Are Separated By Semicolon |               |                  | 1-120 |          | Multiple Servers Are Separated By Illinus |                           |
| (400)      |             |                    |                                             |               |                  |       |          |                                           |                           |
| ADD        |             |                    |                                             |               |                  |       |          |                                           |                           |
|            |             |                    |                                             |               |                  |       |          | Save                                      | e settings Apply settings |

This menu provide the Siemens S7 protocol settings for your Siemens PLC data acquisiton.

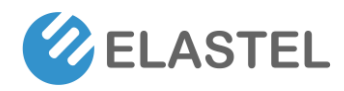

#### 3.5.5 Server Setting

| C EG324                  | Server Setting               |                            |                                    |
|--------------------------|------------------------------|----------------------------|------------------------------------|
| Dashboard                | 0                            |                            |                                    |
| m WAN                    | Server Setting               |                            |                                    |
|                          | Server1 Setting Server2 Set  | ting Server3 Setting Serve | er4 Setting Server5 Setting        |
| 움 LAN                    | Enabled                      | ● Enable ○ Disable         |                                    |
| <ul> <li>WiFi</li> </ul> | Protocol                     | MQTT ~                     |                                    |
|                          | Encapsulation Type           | JSON                       |                                    |
| Basic                    | Server Address               | mqtt.elastel.com           |                                    |
| Interfaces               |                              |                            |                                    |
| Modbus Rules             | Server Port                  | 1883                       |                                    |
| S7 Rules                 | Heartbeat Interval           | 10                         | Seconds, 0 means Default Heartbeat |
| Server                   | MQTT Public Topic            | device/EG324/messages      |                                    |
|                          | MQTT Subscribe Topic         | device/EG324/control       |                                    |
| DDNS                     | MOTT                         | demo upor                  |                                    |
| Authentication           | MQTTOSemane                  | demo_user                  |                                    |
| Custom                   | MQTT Password                | pedficts                   |                                    |
| System                   | Client ID                    | eg324                      |                                    |
| About Elastel            |                              |                            |                                    |
|                          | Enable TLS/SSL               |                            |                                    |
|                          | Enable Self Defined Variable |                            |                                    |
|                          | Connection Status            | CONNECTED                  |                                    |

Server setting menu allows user set the data center address up to 5 servers with individual protocols. The EG324 support TCP, TCP Server, UDP, HTTP, MQTT, and Modbus TCP protocols for communication.

For the data format, it supports different encapsulation type, include "Transparent", "Json", and "HJ212" (special for some Environment SCADA). Also it support customize specific protocols for your specific data center requirements.

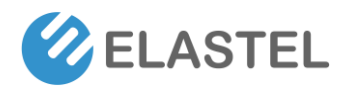

# **3.6 DDNS**

| 🐼 EG324                  | DDNS                                    |
|--------------------------|-----------------------------------------|
| Deathbarrd               |                                         |
| 2 Dashboard              | DDNS  Enable O Disable                  |
| m WAN                    | Interface eth0 ~                        |
| E LAN                    | Server Type noin com                    |
| <ul> <li>WiFi</li> </ul> |                                         |
| ⇔ Data Collect           | Osemame r                               |
| <b>DDNS</b>              | Password                                |
| Authentication           | Update Interval 6 Minutes, minimum is 5 |
| 🕞 System                 | Hostname elastel.ddns.net               |
| About Elastel            |                                         |

DDNS menu provide the settings for DDNS service, the default DDNS service provide is noip.com, which you can easily login your username and password of noip.com, and set the update interval (the minimum interval is 5 minutes).

Note,

- 1. You will need configure the hostname domain on noip.com platform cloud.
- 2. DDNS request you be assigned a public IP address on EG324 from Wired network or cellular LTE network.

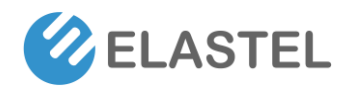

# 3.7 Authentication

| 🐼 EG324                  | 2a Authentication       |
|--------------------------|-------------------------|
| Dashboard                | Authentication settings |
| m WAN                    | admin                   |
| 봄 LAN                    | Old password            |
| <ul> <li>WiFi</li> </ul> |                         |
| ⇔ Data Collect >         | New password            |
| DDNS                     |                         |
| Authentication           | Repeat new password     |
| System                   |                         |
| O About Elastel          | Save settings           |

Authentication menu provide you set your passowrd of username. The default password of admin username is "admin".

### 3.8 System

| 🐼 EG324                  | System                                    |
|--------------------------|-------------------------------------------|
| Dashboard                | Basic Language Advanced                   |
| m WAN                    | System Information                        |
| 움 LAN                    | HOSTNAME localhost PI REVISION nexell soc |
| <ul> <li>WiFi</li> </ul> | UPTIME 1 hour 8 minutes Memory Used       |
| ⇔ Data Collect     >     | 17%                                       |
| DDNS                     | CPU Load                                  |
| Authentication           | CPU Temp                                  |
| System                   | 54.3°C                                    |
| About Elastel            | Reboot         Shutdown         C Refresh |

The system menu provide the system running status overview indicating current Memory Used, CPU Locad, CPU Temperature. Also provide menu "Reboot" and "Shutdowm" operation.

The Language label provide modify the mutiple languages of WebUI. While the Advanced label provide the WebUI server portal and so on.

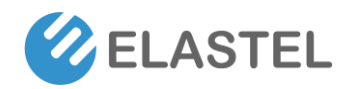

# 4. Command Line Interface (CLI)

#### 4.1 Console CLI

EG324 integrated an USB to serial chipset convertor in it, which provide ability for USB-C console port to access CLI.

The console port are at the right of power input port on top panel . Connect the EG324 USB-C console port with your PC, open a serial communication tool (like putty). Set the baudrate as 115200, databit 8N1.

Boot up the EG324 and you are able to access the OS CLI via serial console.

#### 4.2 SSH CLI

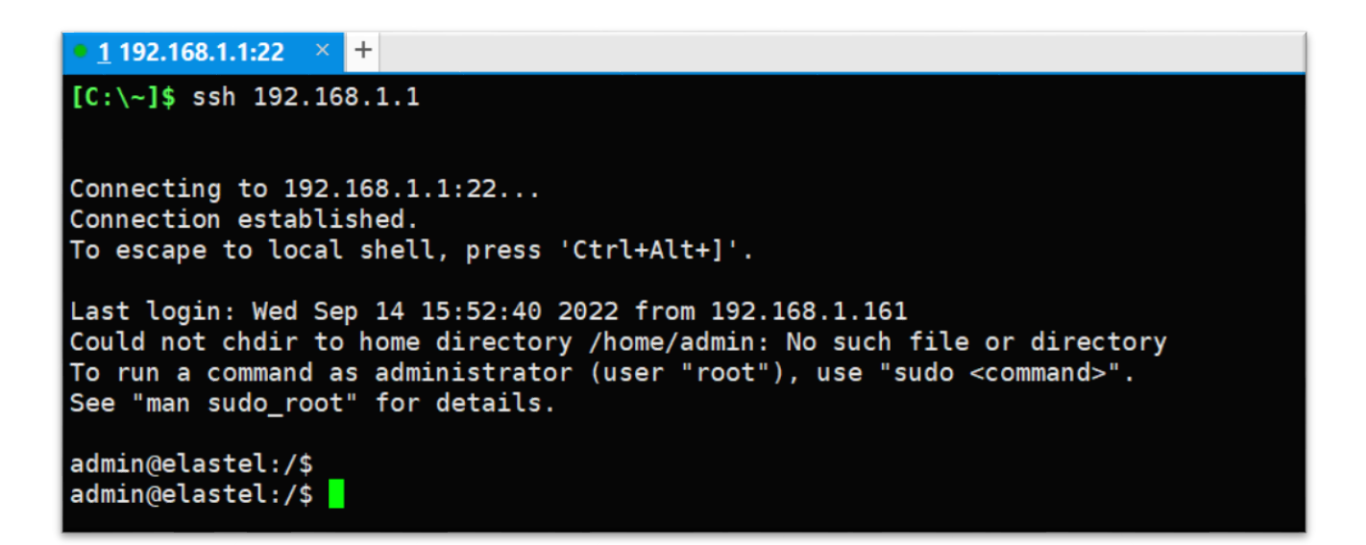

Connect LAN port of EG324 with your PC (check the "3.0 Access to WebUI" section for more details), the default IP address of EG324 gateway is 192.168.1.1, using this IP address to access CLI via SSH or Telnet, with the default username password both "admin".

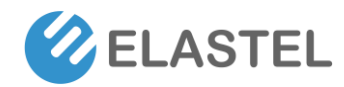

#### 4.3 Userful Commands Examples

#### 4.3.1 Check OS Version

"\$ uname -a" or "\$ lsb\_release -a" to check the Linux OS details.

```
admin@elastel:/$ uname -a
Linux elastel 4.4.83 #131 SMP PREEMPT Tue Dec 21 14:56:31 CST 2021 armv7l armv7l armv7l GNU/Linux
admin@elastel:/$
admin@elastel:/$ lsb_release -a
No LSB modules are available.
Distributor ID: Ubuntu
Description: Ubuntu 18.04 LTS
Release: 18.04
Codename: bionic
admin@elastel:/$
admin@elastel:/$
```

#### 4.3.2 Check Flash Usage

"\$ df –h" to Check Flash usage

| admin@elastel:/\$ df -h |      |      |       |      |                |  |  |  |
|-------------------------|------|------|-------|------|----------------|--|--|--|
| Filesystem              | Size | Used | Avail | Use% | Mounted on     |  |  |  |
| /dev/mmcblk0p3          | 3.5G | 1.8G | 1.6G  | 53%  | 1              |  |  |  |
| /dev/mmcblk0p4          | 3.5G | 15M  | 3.3G  | 1%   | /home          |  |  |  |
| devtmpfs                | 111M | Θ    | 111M  | 0%   | /dev           |  |  |  |
| tmpfs                   | 241M | Θ    | 241M  | 0%   | /dev/shm       |  |  |  |
| tmpfs                   | 241M | 2.4M | 239M  | 1%   | /run           |  |  |  |
| tmpfs                   | 5.0M | 0    | 5.0M  | 0%   | /run/lock      |  |  |  |
| tmpfs                   | 241M | 0    | 241M  | 0%   | /sys/fs/cgroup |  |  |  |
| tmpfs                   | 10M  | 12K  | 10M   | 1%   | /var/state     |  |  |  |
| admin@elastel:/\$       |      |      |       |      |                |  |  |  |

#### 4.3.3 Check CPU information

"\$ cat /proc/cpuinfo" to check CPU details

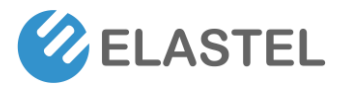

| admin@elastel:/\$ | cat /proc/cpuinto                                          |
|-------------------|------------------------------------------------------------|
| processor :       | 0                                                          |
| model name :      | ARMv7 Processor rev 0 (v7l)                                |
| BogoMIPS :        | 10.00                                                      |
| Features :        | half thumb fastmult vfp edsp thumbee neon vfpv3 tls vfpd32 |
| CPU implementer : | 0x41                                                       |
| CPU architecture: | 7                                                          |
| CPU variant :     | 0x3                                                        |
| CPU part :        | 0xc09                                                      |
| CPU revision      | 0                                                          |
|                   |                                                            |
| processor :       | 1                                                          |
| model name :      | ARMv7 Processor rev 0 (v7l)                                |
| BogoMIPS          | 10.00                                                      |
| Features          | half thumb fastmult vfp edsp thumbee neon vfpv3 tls vfpd32 |
| CPU implementer : | 0x41                                                       |
| CPU architecture: | 7                                                          |
| CPU variant       | 0x3                                                        |
| CPU nart          | 0xc09                                                      |
| CPU revision      | 0                                                          |
|                   |                                                            |
| nrocessor         | 2                                                          |
| model name        | $APMv7$ Processor rev $\Theta$ (v71)                       |
| BogoMTPS          |                                                            |
| Eestures          | half thumh fastmult vfn eden thumhee neon vfnv3 tle vfnd32 |
| CPU implementor   |                                                            |
| CPU architecture  | 7                                                          |
| CPU variant       |                                                            |
| CPU part          |                                                            |
| CPU part :        | 0.009                                                      |
| CPU revision :    | 0                                                          |
|                   | 2                                                          |
| model name        | ADMUZ Brosseen nov A (UZ])                                 |
| Regentrane :      | ARMV/ Processor rev 0 (V/L)                                |
| BOGONIPS :        | 10.00                                                      |
| reatures :        | nait thumb fastmult vfp edsp thumbee neon vfpv3 tis vfpd32 |
| CPU implementer : | 0x41                                                       |
| CPU architecture: |                                                            |
| CPU variant :     | 0X3                                                        |
| CPU part :        | 0xc09                                                      |
| CPU revision :    | 0                                                          |
| Us web as we      | -5-4410                                                    |
| Hardware :        | S5P4418                                                    |
| Revision :        |                                                            |
| Serial            | 00000000000000                                             |
| admin@elastel:/\$ |                                                            |

#### 4.3.4 Check Installed program list

"\$ dpkg -l |grep docker" to fliter if "Docker" was installed

| admin@elastel:/\$ dpkg - | l  grep docker   |       |                         |
|--------------------------|------------------|-------|-------------------------|
| ii docker.io             | 17.12.1-0ubuntu1 | armhf | Linux container runtime |
| admin@elastel:/\$        |                  |       |                         |
| admin@elastel:/\$        |                  |       |                         |

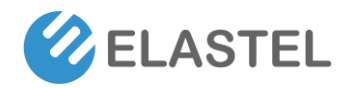

#### 4.3.4 Install programs

"\$ sudo apt-get install <package name>" to install the program as you needs from Ubuntu package manager tool

```
admin@elastel:/$ sudo apt-get install tree
Reading package lists... Done
Building dependency tree
Reading state information... Done
tree is already the newest version (1.7.0-5).
0 upgraded, 0 newly installed, 0 to remove and 80 not upgraded.
admin@elastel:/$
```

#### 4.3.4 Peripheral Interfaces Data Block

The data block for peripheral interfaces accordingly which can be invoked by your own programs.

| Peripheral Interfaces | Data Block / Name |
|-----------------------|-------------------|
| COM1                  | /dev/ttyAMA0      |
| COM2                  | /dev/ttyAMA1      |
| COM3                  | /dev/ttyAMA2      |
| COM4                  | /dev/ttyAMA3      |
| USB power control     | /dev/usbpwr       |
| Buzzer                | /dev/buzzer       |
| Hardware Watchdog     | /dev/watchdog     |
| WAN port              | eth0              |
| LAN port              | eth1              |

#### **Technical Support**

Send Email to Elastel Support center (<u>support@elastel.com</u>) for firmware upgrade, product documents, FAQ, technical support and more.